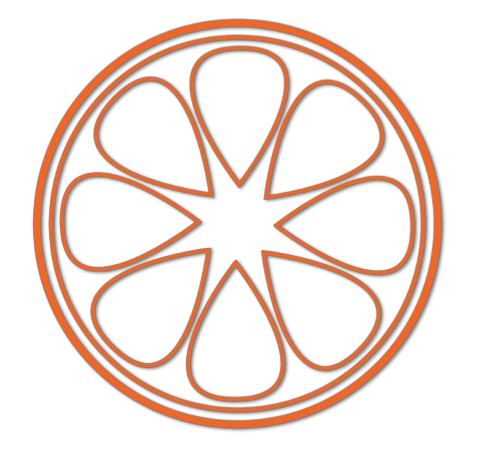

# Tangerine Automation Interface

## TANGERINE AUTOMATION INTERFACE DAW CONFIGURATION FOR THE REAPER WORKFLOW

V 1.0 PUBLISHED ON 2020-12-29

## TABLE OF CONTENTS

| 1. IN | TRODUCTION                       | 1  |
|-------|----------------------------------|----|
| 1.1.  | Workflow Overview                | 1  |
| 1.2.  | Required software                | 1  |
| 2. CC | ONFIGURING REAPER AND PRO TOOLS  | 2  |
| 2.1.  | Driver and skin installation     | 2  |
| 2.2.  | Configuring Reaper preferences   |    |
| 2.3.  | Synchronisation                  | 6  |
| 2.3   | .1. SAME COMPUTER SYNC SETUP     | 6  |
| 2.3   | .2. SEPARATE COMPUTER SYNC SETUP | 11 |

## **1. INTRODUCTION**

This guide explains configuring your Pro Tools and Reaper for use with the Tangerine Automation Interface's Reaper Workflow. It is compatible with the following series of interfaces:

- Tangerine Automation Interface for SSL 4000 / 6000 / 8000 (VCA and Ultimation)
- Tangerine Automation Interface for Flying Faders
- Tangerine Automation Interface for GML Automation

It assumes that you have already installed and tested the functionality of your interface.

Never before could a single mix session cross multiple automation systems until now. Track your drums on a Flying Faders console in Berlin, finish your vocals on an SSL in London, and then mix on one of the 7 remaining legendary Focusrite console with GML automation; a Reaper session carrying automation data will transition your fader moves and cuts to any compatible studio, on any console.

Because of the increased set-up time required for using the Reaper workflow, THD-Labs recommends using the Injektor software suite when moving sessions between Tangerine-compatible studios.

## **1.1. WORKFLOW OVERVIEW**

Though most users of the Tangerine Automation Interface prefer the flexibility and simplicity of the newer, more modern Injektor workflow, some specialised applications may still call for slaving a 2<sup>nd</sup> DAW to Pro Tools. Amongst other reasons, the Reaper Workflow is still the preferred workflow when controlling automation from a tape deck directly from the SSL center section without having to manipulate a DAW (Tape support for Flying Faders coming at a later date; contact us if you require this feature on your Flying Faders system).

In this workflow, Reaper directly replaces the existing automation computer and will be "Synched/Slaved" via time code to your audio source.

## **1.2. REQUIRED SOFTWARE**

The following software is required to use this workflow:

- 1. <u>Pro Tools</u> (or your favorite DAW)
- 2. <u>Reaper</u> available at https://www.reaper.fm/
- 3. The TAI Reaper driver and skin package available at http://thd-labs.com/

## 2. CONFIGURING REAPER AND PRO TOOLS

## 2.1. DRIVER AND SKIN INSTALLATION

### The TAI Control surface driver:

To use the TAI with Reaper, the "Reaper\_tai\_csurf\_driver\_VxxX.dylib" driver file – available at thdlabs.com – must be installed in the REAPER/UserPlugins directory. <u>This directory can be accessed</u> from Reaper

- 1. IN REAPER\_Select menu->Option/Show REAPER resource path in explorer/finder
- 2. Open the /UserPlugins directory.
- 3. **Drag and drop** the Reaper\_tai\_csurf\_driver.dylib file in the /UserPlugins directory. *IMPORTANT: REAPER NEEDS TO BE RESTARTED AFTER INSTALLING THE DRIVERS*

#### The TAI SKIN:

We have designed a "Optimized for MIX automation TAI skin" to use in REAPER. To install:

- 1. Create a new project
- 2. Add a few tracks if no track are present in the project(command+n)
- 3. From the finder, drag & drop the skin file in REAPER's TRACK window.

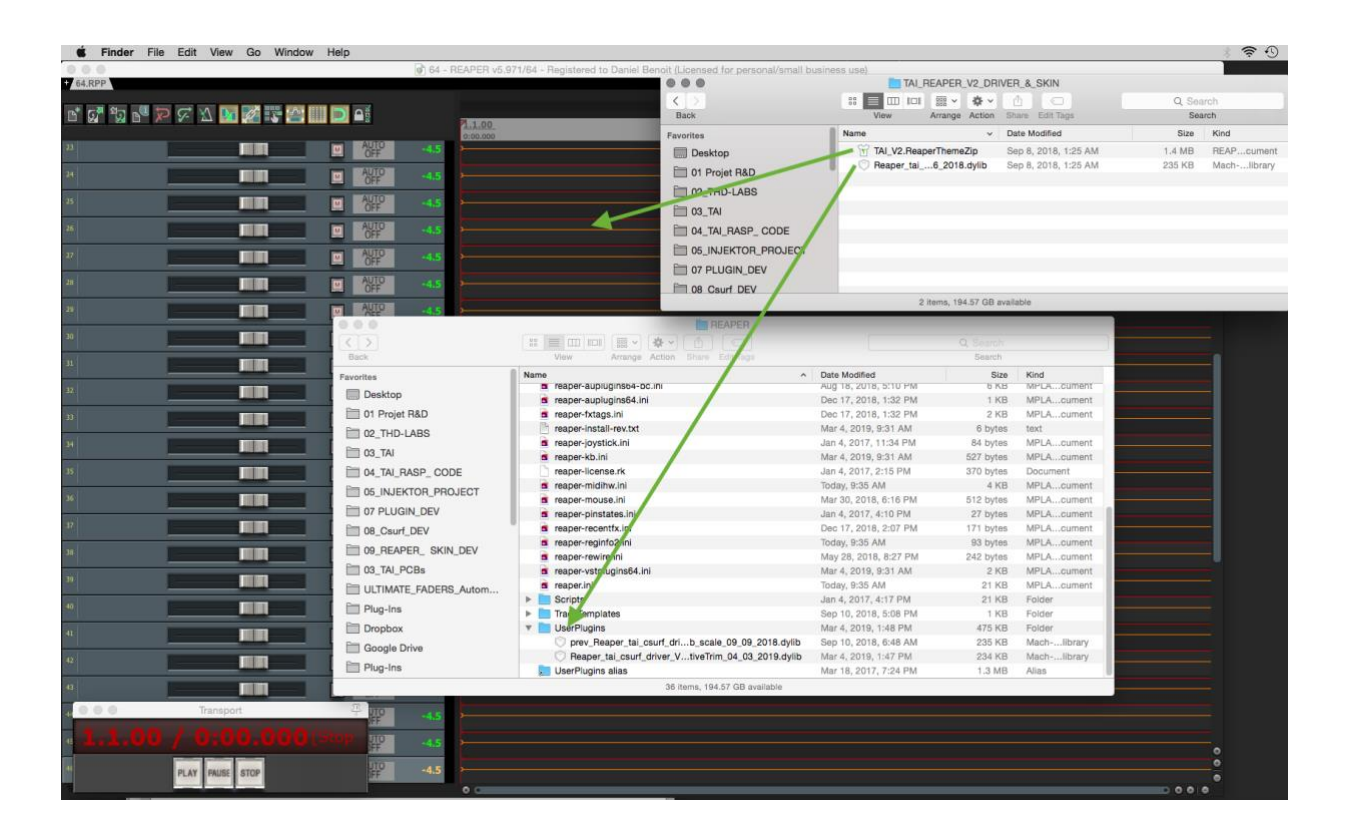

## 2.2. CONFIGURING REAPER PREFERENCES

At this point make sure that the TAI is powered and the USB connection is OK. Restart REAPER, and once Reaper is restarted, Go to the **REAPER/PREFERENCE** menu, adjust the following parameters:

a) In Preferences/Audio/Device

Set to: Built-in input

| 0 0                            | REAPER Preferences                                                                         | Ŧ   |
|--------------------------------|--------------------------------------------------------------------------------------------|-----|
| ▼ General                      | Audio device settings                                                                      |     |
| Paths                          | Audio Device Built-in Input                                                                |     |
| Keyboard/Multitouch            | Request sample rate: 48000                                                                 |     |
| Project<br>Track/Send Defaults | Audio MIDI Setup                                                                           |     |
| Media Item Defaults            | Request block size: 312                                                                    |     |
| ▼ Audio                        | Ignore running change notifications (may be required for some devices)                     |     |
| Device                         | If you need to use multiple devices, open Audio MIDI Setup and create an aggregate device. |     |
| MIDI Devices                   |                                                                                            |     |
| Buffering                      |                                                                                            |     |
| Playback                       |                                                                                            |     |
| Seeking                        |                                                                                            |     |
| Recording                      |                                                                                            |     |
| Loop Recording                 |                                                                                            |     |
| T Appearance                   |                                                                                            |     |
| Media                          |                                                                                            |     |
| Peaks/Waveforms                | Allow use of different input and output devices (legacy option, not recommended)           |     |
| Fades/Crossfades               | Anow use of uncreate input and output devices (regacy option, not recommended)             |     |
| Track Control Panels           |                                                                                            |     |
| ▼ Editing Behavior             |                                                                                            |     |
| Envolono Dicalau               |                                                                                            |     |
| Find                           | OK Cancel App                                                                              | oly |

### b) In Preferences/Audio/MIDI Devices

**Enable MIDI input to**: Apple Inc. IAC Driver = Enabled+Control **Enable MIDI output to**: THD-LABS Technology - TANGERINE #5 =Enabled+Clock

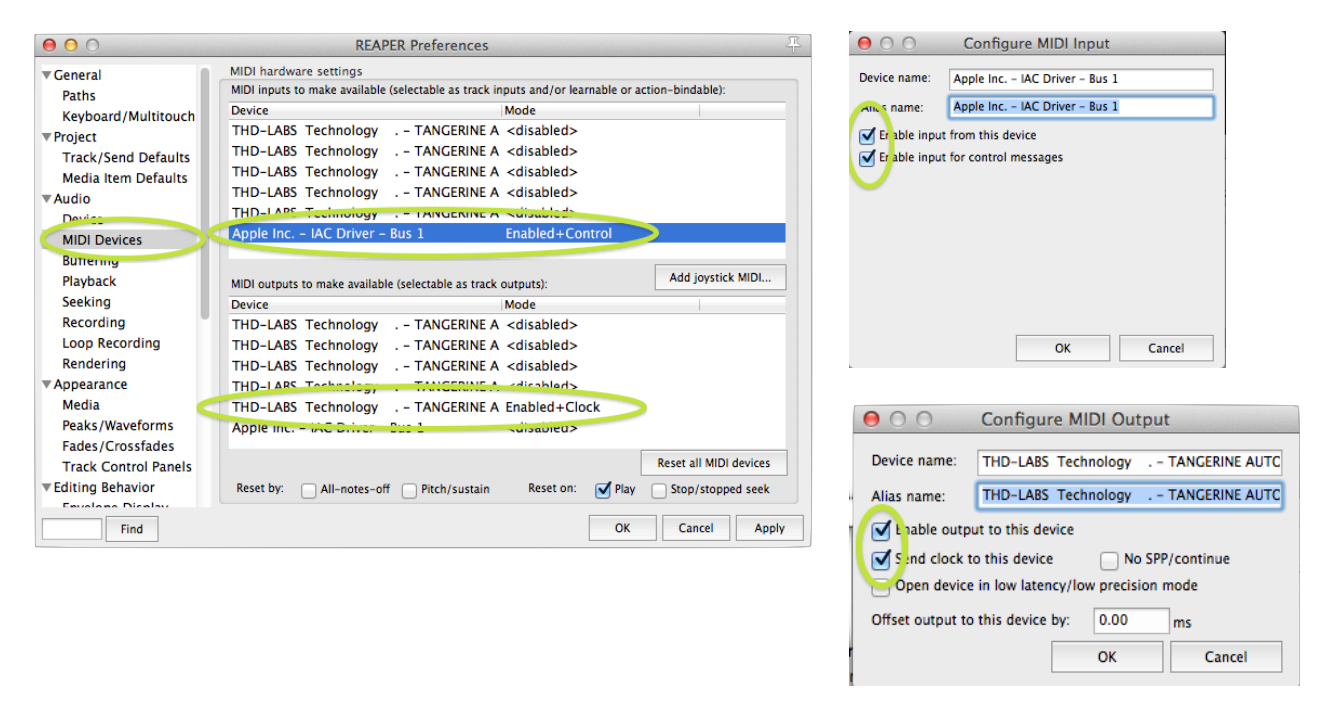

## c) In Preferences/Appearance/Track Control panels

## Set Volume fader range to +10dB

| 00                                                                                                    | REAPER Preferences                                                                                                    |
|----------------------------------------------------------------------------------------------------|----------------------------------------------------------------------------------------------------|
| Track/Send Defaults                                                                                                    | Track control panel settings                                                                                                    |
| Media Item Defaults<br>Audio<br>Device<br>MIDI Devices<br>Buffering<br>Playback                                                            | Set track label background to custom track colors Align TCP controls when track icons are used Track grouping indicators: Ribbons Lines on edge None VU meters                                                                                                    |
| Seeking<br>Recording<br>Loop Recording<br>Rendering<br>Appearance<br>Media<br>Peaks /Waveforms                                             | Meter update frequency (Hz):       12       Meter decay (dB/sec):       120         Meter minimum value (dB):       -62       Max value (dB):       6         Show track input when rec-armed       Make obvious that track input is clickable         Show dB scales on track meters       Show dB scales on rec-armed track meters         Show MIDI velocity on track VU       Show MIDI output activity on track VU         Sticky clip indicators       Reset meter peak indicators on play/seek |
| Endes/ crossinder<br>Track Control Panels<br>Editing Pabavies<br>Envelope Display<br>Automation<br>Mouse<br>Mouse Modifiers<br>MIDL Editor | Volume/pan faders<br>Volume fader range: -120 to +10 B, shape: Default<br>Pan fader unit display: 100%L100%K \$                                                                                                    |
| Find                                                                                                    | OK Cancel Apply                                                                                                    |

## d) In Preferences/Editing Behavior/ Envelope Display Uncheck: Show new envelopes in separate envelope lanes

| 0 0                                      | REAPER Preferences                                                                                                    |
|------------------------------------------|----------------------------------------------------------------------------------------------------|
| маураск                                  | Envelope Display/Editing                                                                                                    |
| Seeking<br>Recording                     | Volume envelope range: -inf+6dB                                                                                                    |
| Loop Recording<br>Rendering              | Per-take pitch envelope range: 3 semitones, snap: Off                                                                                                    |
| ▼ Appearance                             | Project tempo map envelope display min: 40 bpm, max: 280 bpm                                                                                                    |
| Media<br>Peaks/Waveforms                 | Stow new envelopes in separate envelope lanes<br>When drawn over media, overlap envelopes if each is less than 40 pixels high                                          |
| Fades/Crossfades<br>Track Control Panels | When adding envelopes, set the focus to the envelope                                                                                                    |
| Envelope Display                         | Envelope point selection follows time selection for the active envelope     First click on unselected envelope can insert a point (depends on mouse modifier settings) |
| Mouse                                    | Changing envelope in lane: Hides old envelope                                                                                                    |
| Mouse Modifiers<br>MIDI Editor           | Add edge points when moving envelope points                                                                                                    |
| ▼Media                                   | Add edge points when ripple editing or inserting time                                                                                                    |
| MIDI                                     | Transition time for automatically created envelope edge points: 0.5 ms (minimum 0.1)                                                                                   |
| Video/REX/Misc                           | Use relative mouse edits for: 🗹 fader-scaled volume envelopes 🗹 other envelopes                                                                                        |
| Compatibility<br>VST                     | Relative mouse edits provide more Y-axis resolution at the expense of envelope points not following the mouse pointer.                                                 |
| Find                                     | OK Cancel Apply                                                                                                    |

## e) In Preferences/Control Surfaces

Add: Control surface mode to: 'Tangerine Automation Interface'' Midi input: = THD-LABS Technology - TANGERINE Port 5 Midi output: = THD-LABS Technology - TANGERINE Port 5

| 0 0                  |                         | REAPER I                                           | Preferences                                                             | <b>Т</b>                                              |
|----------------------|-------------------------|----------------------------------------------------|-------------------------------------------------------------------------|-------------------------------------------------------|
| * Appearance         | Control surfaces        |                                                    |                                                                         |                                                       |
| Media                |                         |                                                    |                                                                         |                                                       |
| Peaks/Waveforms      | Tangerine Automat       | ion Interf                                         | ace (dev 5,5)                                                           |                                                       |
| Fades/Crossfades     |                         |                                                    |                                                                         |                                                       |
| Track Control Panels |                         |                                                    |                                                                         |                                                       |
| Editing Behavior     |                         |                                                    |                                                                         |                                                       |
| Envelope Display     |                         |                                                    |                                                                         |                                                       |
| Automation           |                         |                                                    |                                                                         |                                                       |
| Mouse                |                         |                                                    |                                                                         |                                                       |
| Mouse Modifiers      |                         |                                                    |                                                                         |                                                       |
| MIDI Editor          |                         |                                                    |                                                                         |                                                       |
| Media                |                         |                                                    |                                                                         |                                                       |
| MIDI                 |                         |                                                    |                                                                         |                                                       |
| VIGEO/REX/MISC       |                         |                                                    |                                                                         |                                                       |
| V Plug-Ins           |                         |                                                    |                                                                         |                                                       |
| VST                  |                         |                                                    |                                                                         | (changes will be applied immediately)                 |
| ReWire               | Add                     | Edit                                               | Remove                                                                  | (changes will be applied immediately)                 |
| ReaScript            | Control surface display | update freq                                        | uency: 15                                                               | Hz (default: 15)                                      |
| Realing              | Warn when errors o      | pening surfa                                       | ace MIDI devices                                                        |                                                       |
| Control Surfaces     | Close control surfac    | e devices w                                        | hen stopped and r                                                       | not active application                                |
| External Editors     | 0                       |                                                    |                                                                         |                                                       |
| Find                 |                         |                                                    |                                                                         | OK Cancel Apply                                       |
| Find                 |                         |                                                    |                                                                         | Calicel Apply                                         |
|                      |                         |                                                    |                                                                         |                                                       |
|                      | Castal and an and       | Control S.                                         | arrace Settings                                                         |                                                       |
|                      | Control surface mode    | angerine A                                         | atomation interface                                                     |                                                       |
|                      | MIDI inpl               | t: THD-LABS Te                                     | chnology TANGERINE A                                                    | AUTOMATION                                            |
|                      | MIDI outpu              | IT: THD-LABS Te                                    | chnology TANGERINE A                                                    | AUTOMATION - C                                        |
|                      |                         |                                                    |                                                                         |                                                       |
|                      | e e                     | None<br>THD-LABS Techn<br>THD-LABS Techn           | ology TANGERINE AUTON                                                   | MATION - Port 1<br>MATION - Port 2                    |
|                      |                         | THD-LABS Techn<br>THD-LABS Techn<br>THD-LABS Techn | ology TANGERINE AUTON<br>ology TANGERINE AUTON<br>ology TANGERINE AUTON | AATION - Port 3<br>AATION - Port 4<br>AATION - Port 5 |
|                      |                         | Apple Inc IAC D                                    | river - Bus 1                                                           |                                                       |
|                      |                         |                                                    | ОК                                                                      | Cancel                                                |

#### Once the basic parameters are setup, APPLY those changes and close the preference window.

To enable mute & Trim automation, in the tracking window, double-click the auomation status, and activate + make visible mute + trim automation.

## **2.3. SYNCHRONISATION**

If you are using the Reaper workflow with an external DAW or tape deck playing back audio, you will need to synchronise REAPER running the automation with the audio source. The principle of synchronizing two or more devices requires setting one system as the MASTER and one or more systems as SLAVE. TIMECODE and transport commands are used to make the system work as a single unit. In the following example Pro Tools is the MASTER multi-track audio source and REAPER runs as the SLAVE Automation software.

Both software need TIMECODE as a sync reference. The TIMECODE acts a speed and positional information signal.

- The MASTER will generate the TIMECODE
- THE SLAVE will listen to the TIMECODE

If correctly set, the SLAVE will follow the MASTER moves and locations, in relation to the received TIMECODE and setup information. This is called "RESOLVING" or "SYNCING" to TIMECODE

You can choose to run REAPER on a <u>separate computer</u> or on the <u>same computer</u> running Pro Tools. Separate computer setup can allow for more screens to display Pro Tools and Reaper at the same time.

For separate computer setup go to page 11.

## 2.3.1. SAME COMPUTER SYNC SETUP

### SETTING UP TIMECODE SIGNAL

Since both software are running on the same computer, the TIMECODE can be sent via Apple's virtual routing service: Apple's "IAC Driver". To use the "IAC Driver", It must be <u>enabled</u> in the "Audio **MIDI setup**" application located in the Application/Utility folder. Rename the default "BUS 1" to "TIMECODE" (or another descriptive name).

| IAC Driver F                                                                                                    | roperties                                                                                                    | MIDI Studio |
|----------------------------------------------------------------------------------------------------|----------------------------------------------------------------------------------------------------|-------------|
| Iter       Device Na         Manufactu       Mo         Mo       Image: Construction of the device's port struction on the device, then indicate the number of the device, then indicate the number of TIMECODE         +       -         Add and Remove Ports | me: IAC Driver<br>rer: Apple Inc.<br>rer: Apple Inc.<br>Device is online<br>Less Information<br>ts<br>ture here. First, set the number of ports<br>MIDI in and out connectors for each port.<br>Connectors for:<br>TIMECODE<br>MIDI In: 1 +<br>MIDI Out: 1 +<br>Revert Apply |             |
| (?)                                                                                                    | Revert Apply                                                                                                    |             |

## SETTING PRO TOOLS TO SEND TIME CODE

The following steps must be taken to enable Pro Tools to send TIMECODE when in PLAY.

1. Assign the "IAC Driver" as the TIMECODE communication channel

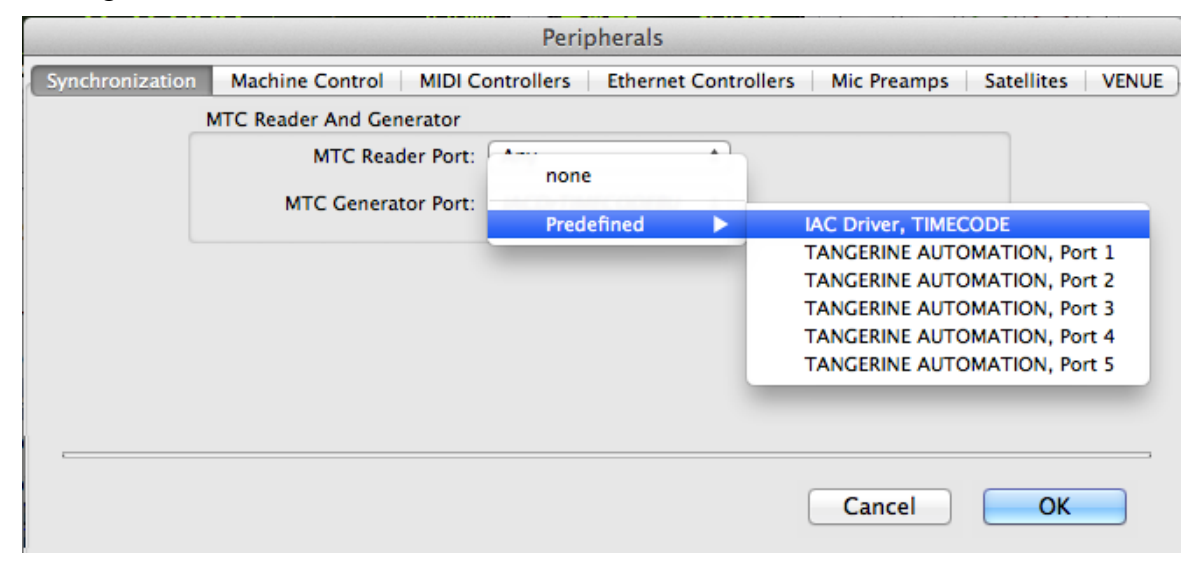

2. Set the TIMECODE frame rate and session start time

| 00            |                   | Ses           | sion Setup |                   |             |
|---------------|-------------------|---------------|------------|-------------------|-------------|
| Format        |                   |               |            |                   |             |
| Sample Rate:  | 48 kHz            | Audio Format: | BWF (.WAV) | Session Start:    | 10:00:00:00 |
| Bit Depth:    | 24 Bit 💌          | Interleaved:  |            | Incoming Time:    | ()          |
| Clock Source: | See Control Panel |               |            | Timecode Rate:    | 30 💌        |
| System Delay: | -512 samples      |               |            | Feet+Frames Rate: | 24 *        |
| Pan Depth:    | -3.0 dB 💌         |               |            | Timecode 2 Rate:  | 30 🔻        |
| SVNC Setup &  | Timecode Offeste  |               |            |                   |             |
| Timesode Sett | Innecode Offsets  |               |            |                   |             |
| Timecode Sett | inga              |               |            |                   |             |

NOTE

- Session start time should never set to 00:00:00:00, standard practice uses 01:00:00:00 or 10:00:00:00.
- If no video is involved Timecode Rate can be 30FPS
- 3. Enable TIMECODE generation

|        | 🔄 Edit: ti  | mecode                                                                                                    |                            |                              |     |                                                                                                    |       |    |              |
|--------|-------------|----------------------------------------------------------------------------------------------------|----------------------------|------------------------------|-----|----------------------------------------------------------------------------------------------------|-------|----|--------------|
| Cursor | 1  1  000 - | Start         1            End         1            Length         0            Image: the second second | 000<br>000<br>000<br>Nudge | 0  1  000 ▼<br>  0  1  000 ▼ | н 4 | ерен (Пр. 1997)<br>(Пр. 1997)<br>(Пр. | C MTC |    | •            |
|        |             |                                                                                                    |                            |                              |     |                                                                                                    |       |    |              |
|        |             |                                                                                                    |                            |                              |     |                                                                                                    |       |    |              |
|        |             |                                                                                                    |                            |                              |     |                                                                                                    |       |    |              |
| 33     | 41          | 49                                                                                                    | 57                         | 65                           | 73  | 81                                                                                                    | 89    | 97 |              |
| 33     | 41          | 49                                                                                                    | 57                         | 65                           | 73  | 81                                                                                                    | 89    | 97 | e<br>F<br>az |

#### SETTING REAPER TO RECEIVE AND SYNC TO TIME CODE

The following steps must be taken to configure and enable REAPER to receive and sync to TIMECODE when Pro Tools is in PLAY.

1. Assign the "IAC Driver" as the TIMECODE communication channel

| 000                                                                                                    | REAPER Preferences                                                                                                    |
|----------------------------------------------------------------------------------------------------|----------------------------------------------------------------------------------------------------|
| ▼General<br>Paths                                                                                      | MIDI hardware settings<br>MIDI inputs to make available (selectable as track inputs and/or learnable or action-bindable):                                                                                                    |
| Keyboard/Multitouch<br>Project<br>Track/Send Defaults<br>Media Item Defaults<br>Device<br>MIDI Devices | Device     Mode       THD-LABS Technology     - TANGERINE A <disabled>       THD-LABS Technology     - TANGERINE A <disabled>       THD-LABS Technology     - TANGERINE A <disabled>       THD-LABS Technology     - TANGERINE A <disabled>       THD-LABS Technology     - TANGERINE A <disabled>       THD-LABS Technology     - TANGERINE A <disabled>       THD-LABS Technology     - TANGERINE A <disabled>       THD-LABS Technology     - TANGERINE A <disabled>       THD-LABS Technology     - TANGERINE A <disabled>       THD-LABS Technology     - TANGERINE A <disabled>       THD-LABS Technology     - TANGERINE A <disabled></disabled></disabled></disabled></disabled></disabled></disabled></disabled></disabled></disabled></disabled></disabled>                                                                                                    |
| Buttering<br>Playback<br>Seeking                                                                       | MIDI outputs to make available (selectable as track outputs): Add joystick MIDI<br>Device IMode                                                                                                    |
| Recording<br>Loop Recording<br>Rendering                                                               | THD-LABS Technology       - TANGERINE A <disabled>         THD-LABS Technology       - TANGERINE A <disabled>         THD-LABS Technology       - TANGERINE A <disabled></disabled></disabled></disabled>                                                                                                    |
| Appearance<br>Media<br>Peaks/Waveforms<br>Fades/Crossfades                                             | THD-LABS Technology TANGERINE A calcobleds<br>THD-LABS Technology TANGERINE A Enabled+Clock<br>Apple Inc IAC Driver Doo 1 calcobleds                                                                                                    |
| Track Control Panels Editing Behavior Foundance Discolute Find                                         | Reset by:     All-notes-off     Pitch/sustain     Reset on:     Image: Constant of the pitch of the pitch of |

| 000            | Configure MIDI Input            |
|----------------|---------------------------------|
| Device name:   | Apple Inc IAC Driver - Bus 1    |
| Ancs name:     | Apple Inc. – IAC Driver – Bus 1 |
| 🗹 Er able inpu | t from this device              |
| 🗹 Er able inpu | t for control messages          |
|                |                                 |
|                |                                 |
|                |                                 |
|                |                                 |
|                |                                 |
|                |                                 |
|                | OK Cancel                       |
|                |                                 |

2. Set the TIMECODE frame rate and Start Time

| File | Edit     | View      | Insert     | ltem   | Track | Op  | otic |
|------|----------|-----------|------------|--------|-------|-----|------|
| Nev  | w proje  | ct        |            |        |       | ЖN  | [u   |
| Op   | en proj  | ect       |            |        |       | жΟ  |      |
| Sav  | e proje  | ct        |            |        |       | ЖS  |      |
| Sav  | e proje  | ct as     |            |        | N     | ЖS  |      |
| Sav  | e new y  | version   | of proje   | ct     | てひ    | ЖS  |      |
| Pro  | ject ter | nplates   |            |        |       | •   |      |
| Rec  | ent pro  | ojects    |            |        |       | ►   |      |
| Nev  | v proje  | ct tab    |            |        | x     | жN  |      |
| Clo  | se proj  | ect       |            |        |       | ₩F4 |      |
| Clo  | se all p | rojects   |            |        |       |     |      |
| Sav  | e all pr | ojects    |            |        |       |     |      |
| Pro  | ject set | ttings    |            |        |       |     |      |
| Rer  | ıder     |           |            |        | 7     | ЖR  |      |
| Op   | en rend  | ler quei  | Je         |        |       |     |      |
| Sav  | e live o | output to | o disk (b  | ounce) | v     | жB  |      |
| Cor  | nsolida  | te/Expo   | ort tracks |        |       |     |      |
| Exp  | port pro | oject Ml  | DI         |        |       |     |      |
| Cle  | an curr  | ent pro   | ject dire  | ctory  |       |     |      |
| Bat  | ch file/ | item co   | nverter    |        | Û     | ЖF  |      |

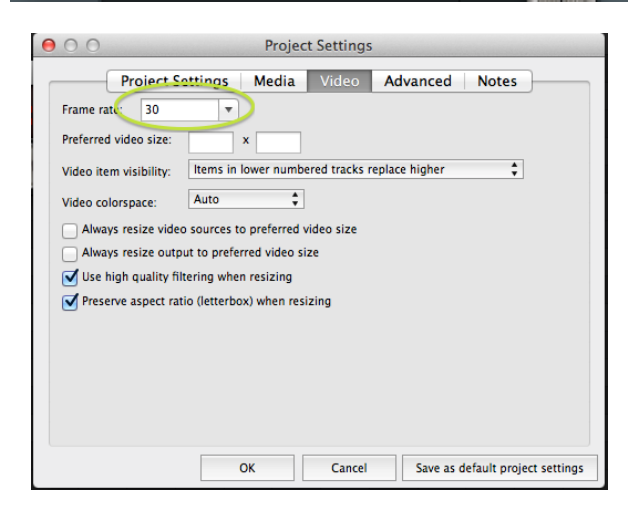

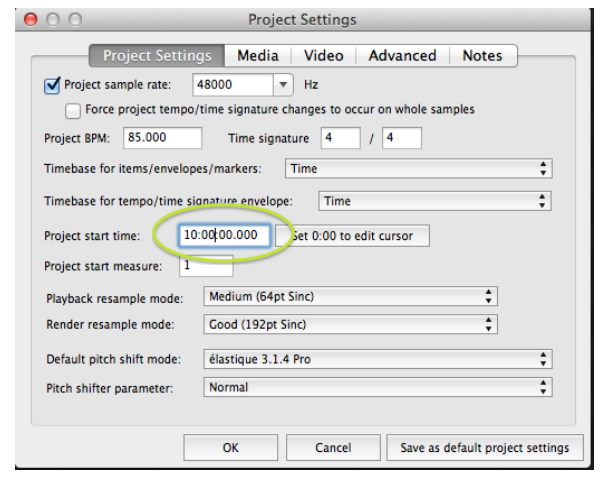

## 3. Enable receive and sync to TIMECODE

|                                                                                         | • Record mode, normal                                                                                                    |
|-----------------------------------------------------------------------------------------|----------------------------------------------------------------------------------------------------|
|                                                                                         | Record mode: time selection auto punch                                                                                                    |
|                                                                                         | New recording that overlaps existing media items                                                                                                    |
|                                                                                         | ✓ Auto-crossfade media items when editing ℃X<br>Trim content behind media items when editing                                                                                                    |
|                                                                                         | √ Show all takes in lanes (when room) %L<br>Take lane behavior                                                                                                    |
|                                                                                         | Show overlapping media items in lanes                                                                                                    |
|                                                                                         | Ripple edit per-track                                                                                                    |
|                                                                                         | Ripple edit all tracks<br>✓ Item grouping enabled                                                                                                    |
|                                                                                         | Snap/grid                                                                                                    |
|                                                                                         | Locking                                                                                                    |
|                                                                                         | Envelope points                                                                                                    |
|                                                                                         | Loop points linked to time selection<br>Solo in front                                                                                                    |
|                                                                                         | Automatically scroll view during playback                                                                                                    |
|                                                                                         | Continuous scrolling                                                                                                    |
|                                                                                         | Smooth seeking (seeks at end of measure)<br>Chase MIDL note-ons in project playback                                                                                                    |
|                                                                                         | External Timecode Synchronization                                                                                                    |
|                                                                                         | Show REAPER resource path in explorer/finder                                                                                                    |
|                                                                                         | Customize menus/toolbars                                                                                                    |
|                                                                                         | Themes                                                                                                    |
|                                                                                         | Preferences                                                                                                    |
|                                                                                         |                                                                                                    |
| 00                                                                                      | External Timecode Synchronization                                                                                                    |
| El able synchroni                                                                       | ization to timecode I Playback I Recording                                                                                                    |
|                                                                                         | CALL HERE THEORE                                                                                                    |
| Use input MI                                                                            | C: Apple Inc. – IAC Driver – TIMECODE                                                                                                    |
| LTC framerate (                                                                         | C: Apple Inc IAC Driver - TIMECODE                                                                                                    |
| LTC framerate (                                                                         | C: Apple Inc IAC Driver - TIMECODE<br>leave blank to use project framerate config):                                                                                                    |
| LTC framerate (<br>tart playbac<br>Freewheel or                                         | C: Apple Inc IAC Driver - TIMECODE<br>(leave blank to use project framerate config):<br>ck on valid timecode when stopped<br>n missing time code for up to: 300 ms (0=forever)                                                                                                    |
| LTC framerate (<br>tart playbac<br>Freewheel or<br>S                                    | C: Apple Inc IAC Driver - TIMECODE<br>(leave blank to use project framerate config):<br>ck on valid timecode when stopped<br>n missing time code for up to: 300 ms (0=forever)<br>ynchronize by seeking ahead: 1000 ms (1000=default)                                                                                                    |
| LTC framerate (<br>tart playbac<br>Freewheel or<br>S <sup>2</sup><br>Re                 | C: Apple Inc IAC Driver - TIMECODE<br>(leave blank to use project framerate config):<br>ck on valid timecode when stopped<br>n missing time code for up to: 300 ms (0=forever)<br>ynchronize by seeking ahead: 1000 ms (1000=default)<br>-synchronize if drift exceeds: 100 ms (0=never)                                                                                                    |
| LTC framerate (<br>tart playbad<br>Freewheel or<br>Si<br>Re<br>Skip                     | C: Apple Inc IAC Driver - TIMECODE<br>(leave blank to use project framerate config):<br>ck on valid timecode when stopped<br>n missing time code for up to: 300 ms (0=forever)<br>ynchronize by seeking ahead: 1000 ms (1000=default)<br>-synchronize if drift exceeds: 100 ms (0=never)<br>/drop frames if drift exceeds: 40 ms (0=never)                                                                                                    |
| LTC framerate (<br>tart playbad<br>Freewheel or<br>Si<br>Re<br>Skip                     | C: Apple Inc IAC Driver - TIMECODE<br>(leave blank to use project framerate config):<br>ck on valid timecode when stopped<br>n missing time code for up to: 300 ms (0=forever)<br>ynchronize by seeking ahead: 1000 ms (1000=default)<br>synchronize if drift exceeds: 100 ms (0=never)<br>/drop frames if drift exceeds: 40 ms (0=never)<br>Offset incoming timecode by: 0.00 ms                                                                                                    |
| USE INDUST   MIT<br>LTC framerate (<br>Tart playbac<br>Freewheel or<br>Si<br>Re<br>Skip | C: Apple Inc IAC Driver - TIMECODE<br>(leave blank to use project framerate config):<br>ck on valid timecode when stopped<br>n missing time code for up to: 300 ms (0=forever)<br>ynchronize by seeking ahead: 1000 ms (1000=default)<br>synchronize if drift exceeds: 100 ms (0=never)<br>/drop frames if drift exceeds: 40 ms (0=never)<br>Offset incoming timecode by: 0.00 ms                                                                                                    |
| USE INPLET   MIT<br>LTC framerate (<br>Tart playbac<br>Freewheel or<br>Si<br>Re<br>Skip | C: Apple Inc IAC Driver - TIMECODE<br>(leave blank to use project framerate config):<br>ck on valid timecode when stopped<br>n missing time code for up to: 300 ms (0=forever)<br>ynchronize by seeking ahead: 1000 ms (1000=default)<br>synchronize if drift exceeds: 100 ms (0=never)<br>//drop frames if drift exceeds: 40 ms (0=never)<br>//drop frames if drift exceeds: 40 ms (0=never)<br>Offset incoming timecode by: 0.00 ms<br>notification window when waiting for sync for recording |

#### SYNCING

At this point, the system can be synched. When Pro Tools is in PLAY mode, REAPER will start and synchronize to Pro Tools in less than 1 second. From now, both software are considered one synched system.

## 2.3.2. SEPARATE COMPUTER SYNC SETUP

If Pro Tools and Reaper are running on separate computers, the TIMECODE can be sent via Apple's "Network MIDI service". Both computers must be on the same network. For best performance, a wired, direct or "thru a single router", connection should be used.

The following steps must be followed to create the network session between both computers:

On the Pro Tools computer

- 1. In the "Audio Midi Setup" application, open the "Network" icon.
- 2. In the "My session" pane, press the "+" key to create a new session and name it "TC Master".
- 3. Select "anyone" in the "Who may connect to me" pull-down menu.
- 4. Select the "Enabled" button

### On the Reaper computer

- 1. In the "Audio Midi Setup" application, open the "Network" icon.
- 2. On the "My session" pane, press the "+" key to create a new session and name it "TC Master".
- 3. Select "anyone" in the "Who may connect to me" pull-down menu.
- 4. Select the "Enabled" button

|                                                                                   | 000 N                  | /I Network Setup                                                                |  |  |
|-----------------------------------------------------------------------------------|------------------------|---------------------------------------------------------------------------------|--|--|
|                                                                                   | My dessions #2         | Session #4                                                                      |  |  |
|                                                                                   | TC_SLAVE               | ? ( Enabled ) Port: 5006                                                        |  |  |
|                                                                                   |                        | Local name: TG_SLAVE                                                            |  |  |
|                                                                                   |                        | Bonjour name:                                                                   |  |  |
|                                                                                   | + -                    | Name Latency adj.                                                               |  |  |
| MIDI Studio                                                                       | Directory              | Participants:                                                                   |  |  |
| Loon Size Configuration Add Device Remove Device Show Info Rescan MIDI Test Setup | osx10 (2)              | Disconnect                                                                      |  |  |
| Bluetooth                                                                         |                        | Latency:<br>ms. 1,000 500 100 50 10 3 0 -3 -10 -50<br>Address: 192.168.1.6:5006 |  |  |
|                                                                                   | + - #3 Connect         | 192.168.2.105:5006<br>172.16.201.1:5006                                         |  |  |
|                                                                                   | Who may connect to me: | Live - 🖸 🕇 🛞                                                                    |  |  |
|                                                                                   | Anyone                 |                                                                                 |  |  |
|                                                                                   |                        |                                                                                 |  |  |

At this point, in the "Directory" Pane, the computers should see each other. Press the "Connect" button to enable the network connection. The other computer session name should then appear in the "Participants" pane.

Restart Pro Tools and Reaper on each computer to update the new midi configuration.

#### SETTING PRO TOOLS TO SEND TIME CODE

The following steps must be taken to enable Pro Tools as a MASTER that will send TIMECODE when in PLAY (see next page)

1. Assign "NETWORK Session" as the TIMCODE communication channel

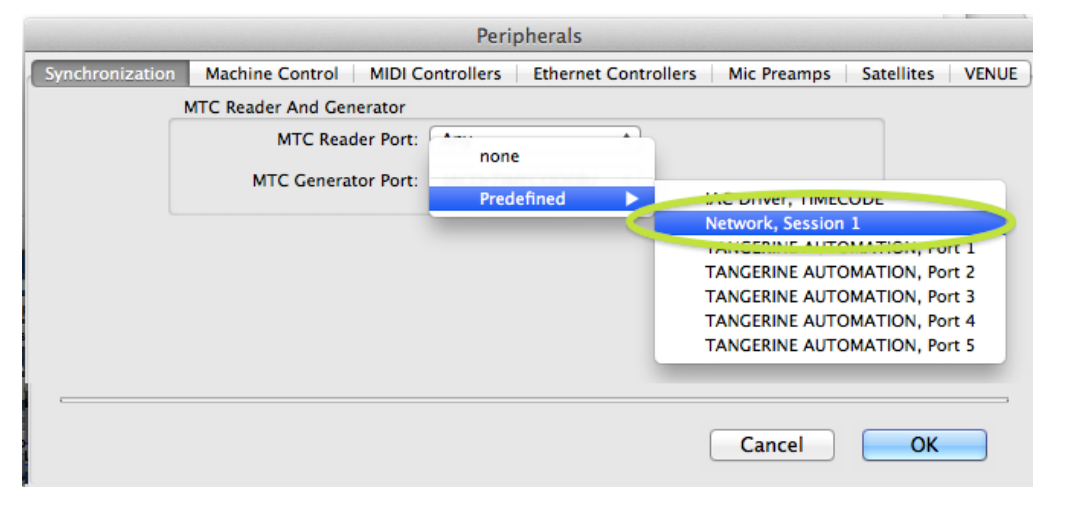

2. Set the TIMCODE frame rate and session start time

| 00                            | Session Setup     |               |            |                   |             |  |  |
|-------------------------------|-------------------|---------------|------------|-------------------|-------------|--|--|
| Format                        |                   |               |            |                   |             |  |  |
| Sample Rate:                  | 48 kHz            | Audio Format: | BWF (.WAV) | Session Start:    | 10:00:00:00 |  |  |
| Bit Depth:                    | 24 Bit 🔻          | Interleaved:  | $\Box$     | Incoming Time:    | ()          |  |  |
| Clock Source:                 | See Control Panel |               |            | Timecode Rate:    | 30 🔻        |  |  |
| System Delay:                 | -512 samples      |               |            | Feet+Frames Rate: | 24 👻        |  |  |
| Pan Depth:                    | -3.0 dB 🔍         |               |            | Timecode 2 Rate:  | 30 🔻        |  |  |
| SVNC Satur & Timacada Offeate |                   |               |            |                   |             |  |  |
| SYNC Setup & Timecode Offsets |                   |               |            |                   |             |  |  |
| Timecode Sett                 | ings              |               |            |                   |             |  |  |

NOTE:

- Session start time should never set to 00:00:00:00, standard practice uses 01:00:00:00 or 10:00:00:00.
- If no video is involved Timecode Rate can be 30FPS
- 3. Enable TIMECODE generation.

|                       | 😫 Edit: time   | code                                   |                                               |                                                  |     |     |            |    |     |
|-----------------------|----------------|----------------------------------------|-----------------------------------------------|--------------------------------------------------|-----|-----|------------|----|-----|
| <b>1  1</b><br>Cursor | 000 - s<br>Ler | Start 1 1 0<br>End 1 1 0<br>ngth 0 0 0 | 000<br>000<br>000<br>000<br>000<br>000<br>000 | 0  1  000 <del>-</del><br>0  1  000 <del>-</del> | K 4 | н ( | <b>WIC</b> |    | •   |
|                       |                |                                        |                                               |                                                  |     | _   |            |    |     |
|                       |                |                                        |                                               |                                                  |     |     |            |    | •   |
| 33                    | 41             | 49                                     | 57                                            | 65                                               | 73  | 81  | 89         | 97 | Ŧ   |
|                       |                |                                        |                                               |                                                  |     |     |            |    | a z |
|                       |                |                                        |                                               |                                                  |     |     |            |    | **  |

#### SETTING REAPER TO RECEIVE AND SYNC TO TIME CODE

The following steps must be taken to configure and enable REAPER as a SLAVE that will sync to TIMECODE with Pro Tools running on a different computer.

1. Assign the "Network Session" as the TIMECODE communication channel

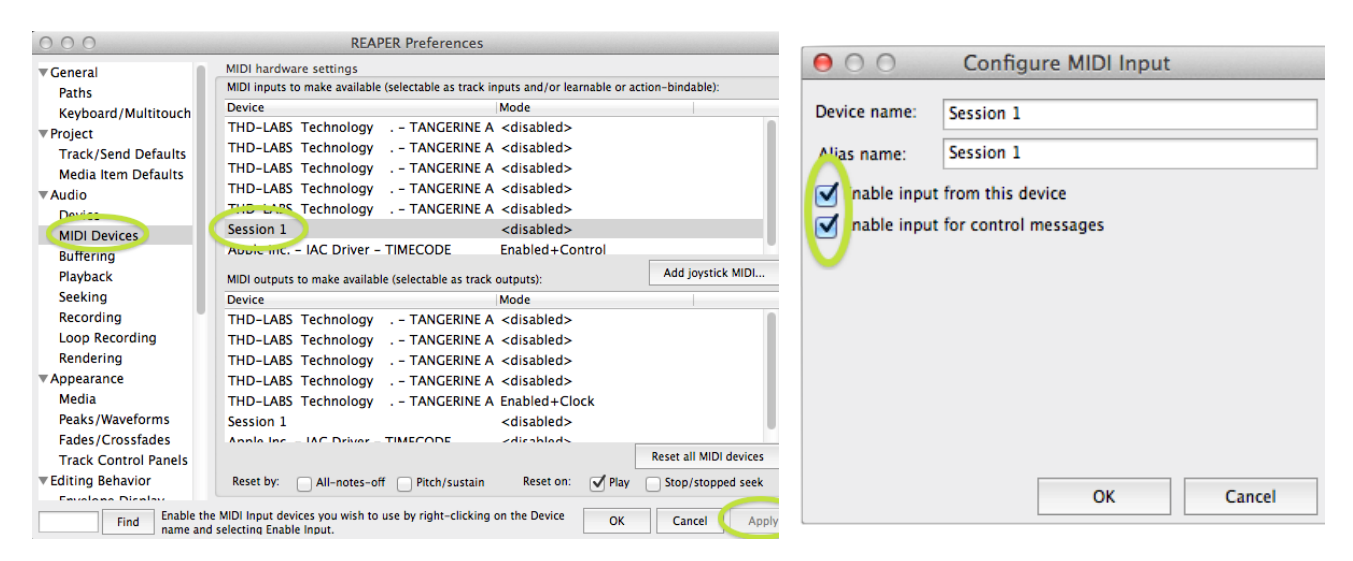

| New project 第N<br>Open project 第O<br>Save project 第S<br>Save project as て第S<br>Save new version of project 工分第S<br>Project templates Froject templates 下<br>Recent projects 下第N<br>Close project tab | tio |
|----------------------------------------------------------------------------------------------------|-----|
| Open project 第0<br>Save project 第5<br>Save project as て第5<br>Save new version of project て分第5<br>Project templates ト<br>Recent projects ト                                                            | [ui |
| Save project 第S<br>Save project as て第S<br>Save new version of project で分第S<br>Project templates ト<br>Recent projects ト                                                                               |     |
| Save project as て第S<br>Save new version of project で分第S<br>Project templates<br>Recent projects<br>New project tab<br>Close project #F4                                                              |     |
| Save new version of project で分第S<br>Project templates ト<br>Recent projects ト<br>New project tab て第N<br>Close project 第64                                                                             |     |
| Project templates<br>Recent projects<br>New project tab<br>Close project 第64                                                                                                    |     |
| Recent projects New project tab Close project 第54                                                                                                    |     |
| New project tab て第N<br>Close project 第64                                                                                                    |     |
| Close project #F4                                                                                                    |     |
|                                                                                                    |     |
| Close all projects                                                                                                    |     |
| Save all projects                                                                                                    |     |
| Project settings                                                                                                    |     |
| Render \C#R                                                                                                    |     |
| Open render queue                                                                                                    |     |
| Save live output to disk (bounce) ℃#B                                                                                                    |     |
| Consolidate/Export tracks                                                                                                    |     |
| Export project MIDI                                                                                                    |     |
| Clean current project directory                                                                                                    |     |
| Batch file/item converter 企業F                                                                                                    |     |

#### 2. Set the TIMECODE frame rate and Start Time

| 0 | 00                                                                                                    | Project Settings                                                                                                    |  |  |  |  |  |
|---|----------------------------------------------------------------------------------------------------|----------------------------------------------------------------------------------------------------|--|--|--|--|--|
|   | Project Settings                                                                                                    | Media Video Advanced Notes                                                                                                    |  |  |  |  |  |
|   | Project sample rate: 4800                                                                                                    | 0 THZ                                                                                                    |  |  |  |  |  |
|   | Force project tempo/time                                                                                                    | signature changes to occur on whole samples                                                                                                    |  |  |  |  |  |
|   | Project BPM: 85.000                                                                                                    | Time signature 4 / 4                                                                                                    |  |  |  |  |  |
|   | Timebase for items/envelopes/m                                                                                                    | arkers: Time                                                                                                    |  |  |  |  |  |
|   | Timebase for tempo/time signati                                                                                                    | re envelope: Time                                                                                                    |  |  |  |  |  |
|   | Project start time: 10:00‡0                                                                                                    | 0.000 Set 0:00 to edit cursor                                                                                                    |  |  |  |  |  |
|   | Project start measure: 1                                                                                                    |                                                                                                    |  |  |  |  |  |
|   | Playback resample mode: Me                                                                                                    | dium (64pt Sinc)                                                                                                    |  |  |  |  |  |
|   | Render resample mode: Go                                                                                                    | od (192pt Sinc)                                                                                                    |  |  |  |  |  |
|   | Default pitch shift mode: éla                                                                                                    | stique 3.1.4 Pro                                                                                                    |  |  |  |  |  |
|   | Pitch shifter parameter: No                                                                                                    | rmal                                                                                                    |  |  |  |  |  |
|   |                                                                                                    |                                                                                                    |  |  |  |  |  |
|   | OK Cancel Save as default project settings                                                                                                    |                                                                                                    |  |  |  |  |  |
|   |                                                                                                    | Save as default project settings                                                                                                    |  |  |  |  |  |
|   |                                                                                                    | Save as default project settings                                                                                                    |  |  |  |  |  |
| 0 | 0.0                                                                                                    | Project Settings                                                                                                    |  |  |  |  |  |
| 0 | Project Sattings                                                                                                    | Project Settings Media Video Advanced Notes                                                                                                    |  |  |  |  |  |
| • | Project Sattings                                                                                                    | Project Settings Media Video Advanced Notes                                                                                                    |  |  |  |  |  |
| • | Project Sattings<br>Frame rat: 30 v<br>Preferred video size:                                                                                                    | Project Settings  Media Video Advanced Notes                                                                                                    |  |  |  |  |  |
| • | Project Sattings<br>Frame rat: 30 v<br>Preferred video size: Video item visibility: Items in                                                                                                    | Project Settings  Media Video Advanced Notes  x  lower numbered tracks replace higher                                                                                                    |  |  |  |  |  |
| • | Project Sattings<br>Frame rat: 30 v<br>Preferred video size:<br>Video item visibility: Items in<br>Video ritem sibility: Auto                                                                                                    | Project Settings  Media Video Advanced Notes  x  lower numbered tracks replace higher                                                                                                    |  |  |  |  |  |
| • | Project Sattings<br>Frame rat: 30 v<br>Preferred video size:<br>Video item visibility: Items in<br>Video colorspace: Auto                                                                                                    | Project Settings  Project Settings  Media Video Advanced Notes  x  lower numbered tracks replace higher  ;  opreferred video size                                                             |  |  |  |  |  |
| • | Project Sottings<br>Frame rat: 30 v<br>Preferred video size: Video item visibility: Items in<br>Video colorspace: Auto<br>Always resize video sources t<br>Always resize output to prefe                                                                       | Project Settings  Project Settings  Media Video Advanced Notes  x  iower numbered tracks replace higher  ;  o preferred video size rred video size                                            |  |  |  |  |  |
| • | Project Sattings<br>Frame rat 30 V<br>Preferred video size: Video item visibility: Items in<br>Video colorspace: Auto<br>Always resize video sources t<br>Always resize output to prefe<br>V Use high quality filtering whe                                    | Project Settings  Project Settings  Media Video Advanced Notes  x  lower numbered tracks replace higher  ;  o preferred video size rred video size n resizing                                 |  |  |  |  |  |
| • | Project Sattings<br>Frame rat 30 V<br>Preferred video size: Video item visibility: Items in<br>Video colorspace: Auto<br>Always resize output to prefe<br>V Jse high quality filtering whe<br>V Preserve aspect ratio (letterbo                                | Project Settings  Project Settings  Media Video Advanced Notes  x  lower numbered tracks replace higher  ;  o preferred video size rred video size n resizing x) when resizing                |  |  |  |  |  |
| • | Project Sattings<br>Frame rat 30 V<br>Preferred video size: Video item visibility: Items in<br>Video colorspace: Auto<br>Always resize video sources t<br>Always resize output to prefe<br>V use high quality filtering whe<br>Preserve aspect ratio (letterbo | Project Settings      Media Video Advanced Notes      x      iower numbered tracks replace higher      ;      o preferred video size rred video size n resizing x) when resizing              |  |  |  |  |  |
| • | Project Sattings<br>Frame rat 30 V<br>Preferred video size: Video item visibility: Items in<br>Video colorspace: Auto<br>Always resize video sources t<br>Always resize output to prefe<br>V use high quality filtering whe<br>Preserve aspect ratio (letterbo | Project Settings      Media Video Advanced Notes      x      iower numbered tracks replace higher      i      opreferred video size rred video size n resizing x) when resizing               |  |  |  |  |  |
|   | Project Sattings<br>Frame rat 30 V<br>Preferred video size: Video item visibility: Items in<br>Video colorspace: Auto<br>Always resize video sources t<br>Always resize output to prefe<br>V use high quality filtering whe<br>Preserve aspect ratio (letterbo | Project Settings  Project Settings  Media Video Advanced Notes  x  lower numbered tracks replace higher  ;  opreferred video size rred video size rred video size n resizing x) when resizing |  |  |  |  |  |

ОК

Cancel

Save as default project settings

## 3. Enable receive and sync to TIMECODE

|                                                                                                    | Options Action                                                                                                    | s Extensions                                                                                                    | Help                                                                                            | Window                                                                                                    | [48kHz 24b                                                                                      |                                                      |
|----------------------------------------------------------------------------------------------------|----------------------------------------------------------------------------------------------------|----------------------------------------------------------------------------------------------------|-------------------------------------------------------------------------------------------------|----------------------------------------------------------------------------------------------------|-------------------------------------------------------------------------------------------------|------------------------------------------------------|
|                                                                                                    | ✓ Record mode: r                                                                                                    | normal                                                                                                    |                                                                                                 |                                                                                                    | 10                                                                                              |                                                      |
|                                                                                                    | Record mode: t                                                                                                    | ime selection a                                                                                                    | uto pun                                                                                         | ch                                                                                                    |                                                                                                 |                                                      |
|                                                                                                    | Record mode: a                                                                                                    | auto-punch sele                                                                                                    | cted ite                                                                                        | ms<br>aadia itamu                                                                                              |                                                                                                 |                                                      |
|                                                                                                    | New recording                                                                                                    | that overlaps ex                                                                                                    | disting r                                                                                       | neula item                                                                                                    |                                                                                                 |                                                      |
|                                                                                                    | ✓ Auto-crossfade media items when editing<br>Trim content behind media items when editing                                                                                                    |                                                                                                    |                                                                                                 |                                                                                                    | <b>∼x</b> ₂₂                                                                                    |                                                      |
|                                                                                                    | ✓ Show all takes                                                                                                    | in lanes (when r                                                                                                    | oom)                                                                                            |                                                                                                    | ₩L                                                                                              |                                                      |
|                                                                                                    | Take lane beha<br>Show overlappi                                                                                                    | vior<br>ng media items                                                                                                 | in lanes                                                                                        | 5                                                                                                    | •                                                                                               |                                                      |
|                                                                                                    | Ripple edit per-                                                                                                    | -track                                                                                                    |                                                                                                 |                                                                                                    |                                                                                                 |                                                      |
|                                                                                                    | Ripple edit all t                                                                                                    | racks                                                                                                    |                                                                                                 |                                                                                                    |                                                                                                 |                                                      |
|                                                                                                    | ✓ Item grouping                                                                                                    | enabled                                                                                                    |                                                                                                 |                                                                                                    | νđα                                                                                             |                                                      |
|                                                                                                    | Snap/grid                                                                                                    |                                                                                                    |                                                                                                 |                                                                                                    |                                                                                                 |                                                      |
|                                                                                                    | Metronome/pr                                                                                                    | e-roll                                                                                                    |                                                                                                 |                                                                                                    |                                                                                                 |                                                      |
|                                                                                                    | Envelope point                                                                                                    | 5                                                                                                    |                                                                                                 |                                                                                                    |                                                                                                 |                                                      |
|                                                                                                    | Loop points lin                                                                                                    | ked to time sele                                                                                                    | ction                                                                                           |                                                                                                    |                                                                                                 |                                                      |
|                                                                                                    | Solo in front                                                                                                    |                                                                                                    |                                                                                                 |                                                                                                    |                                                                                                 |                                                      |
|                                                                                                    | Automatically s                                                                                                    | croll view durin                                                                                                    | g playb                                                                                         | ack                                                                                                    |                                                                                                 |                                                      |
|                                                                                                    | Smooth seeking                                                                                                    | olling<br>a (seeks at end                                                                                              | of meas                                                                                         | ure)                                                                                                    |                                                                                                 |                                                      |
|                                                                                                    | Chase MIDI not                                                                                                    | e-ons in projec                                                                                                    | t playba                                                                                        | ck                                                                                                    |                                                                                                 |                                                      |
|                                                                                                    | External Timec                                                                                                    | ode Synchroniza                                                                                                    | ation                                                                                           |                                                                                                    | ►.                                                                                              |                                                      |
|                                                                                                    | Show REAPER r                                                                                                    | esource path in                                                                                                    | explore                                                                                         | r/finder                                                                                                    |                                                                                                 |                                                      |
|                                                                                                    | Customize mer                                                                                                    | nus/toolbars                                                                                                    |                                                                                                 |                                                                                                    |                                                                                                 |                                                      |
|                                                                                                    | Themes                                                                                                    |                                                                                                    |                                                                                                 |                                                                                                    | <b>F</b>                                                                                        |                                                      |
|                                                                                                    | Layouts<br>Preferences                                                                                                    |                                                                                                    |                                                                                                 |                                                                                                    | <b>ب</b>                                                                                        |                                                      |
|                                                                                                    | increase income                                                                                                    |                                                                                                    |                                                                                                 |                                                                                                    | ,                                                                                               |                                                      |
|                                                                                                    |                                                                                                    |                                                                                                    |                                                                                                 |                                                                                                    |                                                                                                 |                                                      |
| 800                                                                                                    | E.t. IT                                                                                                    | ·                                                                                                    | C                                                                                               |                                                                                                    |                                                                                                 |                                                      |
| 800                                                                                                    | External T                                                                                                    | imecode                                                                                                    | Syne                                                                                            | chroni                                                                                                    | zation                                                                                          |                                                      |
| B 😑 🔿                                                                                                    | External T                                                                                                    | imecode                                                                                                    | Syne<br>Play                                                                                    | chroni<br>back                                                                                                 | zation                                                                                          | ding                                                 |
| <ul> <li></li></ul>                                                                                                    | External T                                                                                                    | imecode                                                                                                    | Syno<br>Play                                                                                    | chroni<br>back                                                                                                 | zation                                                                                          | ding                                                 |
| B able synchroniz<br>Use ir out: MTC                                                                                                    | External T<br>vation to timero<br>Session 1                                                                                                    | imecode<br>ode                                                                                                    | Syno<br>Play                                                                                    | chroni<br>back                                                                                                 | zation<br>Record                                                                                | ding                                                 |
| <ul> <li>➡ ●</li> <li>➡ ■</li> <li>➡ ■</li></ul> | External T<br>vation to timeco<br>:: Session 1<br>eave plank to u                                                                                                    | imecode<br>ode                                                                                                    | Syno<br>Play                                                                                    | chroni<br>back<br>rate con                                                                                     | zation<br>Record<br>fig):                                                                       | ding                                                 |
| E hable synchroniz<br>Use ir out: MTC<br>LTC framerate (k                                                                                                    | External T<br>vation to timer<br>Session 1<br>eave blank to u                                                                                                    | imecode<br>ode                                                                                                    | Syno<br>Play                                                                                    | chroni<br>back<br>rate con                                                                                     | zation<br>Recon<br>t<br>fig):                                                                   | ding                                                 |
| E hable synchronis<br>Use ir out: MTC<br>UTC framerate (k                                                                                                    | External T<br>tation to timero<br>Session 1<br>eave blank to u<br>k on valid time                                                                                                    | imecode<br>ode                                                                                                    | Syno<br>Play<br>rame                                                                            | chroni<br>back<br>rate con<br>ed                                                                               | zation<br>Record<br>tig):                                                                       | ding                                                 |
| E hable synchronis<br>Use ir out: MTC<br>UTC framerate (I<br>Start playbac<br>Freewheel on                                                                                                    | External T<br>vation to time<br>c: Session 1<br>eave plank to u<br>k on valid time<br>missing time c                                                                                               | imecode<br>ode                                                                                                    | Syno<br>Play<br>frame<br>stopp<br>to: 3                                                         | chroni<br>back<br>rate con<br>ed<br>00                                                                         | zation<br>Recon<br>fig):<br>ms (0=fo                                                            | ding<br>v<br>rever)                                  |
| <ul> <li>F hable synchroniz</li> <li>Use is out: MTC</li> <li>UTC framerate (Incompared on Synchroniz)</li> </ul>                                                                                                    | External T<br>vation to timer<br>Session 1<br>eave blank to u<br>k on valid time<br>missing time c<br>nchronize by s                                                                               | imecode<br>ode<br>se project f<br>code when<br>ode for up<br>eeking ahea                                               | Syno<br>Play<br>ramer<br>stopp<br>to: 3<br>ad: 1                                                | chroni<br>back<br>rate con<br>ed<br>00                                                                         | zation<br>Recon<br>fig):<br>ms (0=fo<br>ms (1000                                                | ding<br>rever)<br>=default)                          |
| E hable synchronis<br>Use it out: MTC<br>UTC framerate (I<br>Start playbac<br>Freewheel on<br>Sy<br>Re-                                                                                                    | External T<br>sation to timeco<br>: Session 1<br>eave blank to u<br>k on valid time<br>missing time c<br>nchronize by s                                                                            | imecode<br>ode<br>se project f<br>code when<br>ode for up<br>eeking ahea<br>drift exceed                               | Syne<br>Play<br>frame<br>stopp<br>to: 3<br>ad: 1<br>ds: 1                                       | chroni<br>back<br>rate con<br>ed<br>00<br>000                                                                  | zation<br>Record<br>fig):<br>ms (0=fo<br>ms (1000<br>ms (0=ne                                   | ding<br>rever)<br>=default)<br>ver)                  |
| E hable synchronis<br>Use ir out: MTC<br>UTC framerate (k<br>Start playbac<br>Freewheel on<br>Sy<br>Re-<br>Skip/                                                                                                    | External T<br>sation to timeco<br>: Session 1<br>eave blank to u<br>k on valid timeco<br>missing time co<br>nchronize by s<br>synchronize if<br>drop frames if                                     | imecode<br>ode<br>se project f<br>code when<br>ode for up<br>eeking ahea<br>drift exceed                               | Syne<br>Play<br>frame<br>stopp<br>to: 3<br>ad: 1<br>ds: 1<br>ds: 1                              | chroni<br>back<br>rate con<br>ed<br>00<br>000<br>00                                                            | zation<br>Record<br>fig):<br>ms (0=fo<br>ms (1000<br>ms (0=ne<br>ms (0=ne                       | ding<br>rever)<br>= default)<br>ver)<br>ver)         |
| E hable synchronis<br>Use ir out: MTC<br>UTC framerate (II<br>Start playbac<br>Freewheel on<br>Sy<br>Re-<br>Skip/                                                                                                    | External T<br>tation to time(<br>Session 1<br>eave blank to u<br>k on valid time<br>missing time o<br>nchronize by s<br>synchronize if<br>drop frames if                                           | imecode<br>ode<br>se project f<br>code when<br>ode for up<br>eeking ahea<br>drift exceed<br>drift exceed<br>timecode b | Synd<br>Play<br>riramen<br>stopp<br>ds: 1<br>ds: 1<br>ds: 4<br>yy: 0                            | chroni<br>back<br>rate con<br>ed<br>000<br>000<br>00                                                           | zation<br>Record<br>fig):<br>ms (0=fo<br>ms (1000<br>ms (0=ne<br>ms (0=ne                       | ding<br>rever)<br>=default)<br>ver)<br>ver)          |
| <ul> <li>E hable synchroniz</li> <li>Use ir out: MTC</li> <li>UTC framerate (line)</li> <li>Start playbac</li> <li>Freewheel on</li> <li>Sy</li> <li>Re-</li> <li>Skip/</li> <li>O</li> <li>O</li> <li>Dis lay flashing not</li> </ul>                                                                                                    | External T<br>tation to timera<br>Session 1<br>eave blank to u<br>k on valid timer<br>missing time of<br>nchronize by s<br>synchronize if<br>drop frames if<br>offset incoming<br>otification wind | imecode<br>ode<br>se project f<br>code when<br>ode for up<br>eeking ahea<br>drift exceed<br>timecode b<br>dow when w   | Syne<br>Play<br>riramen<br>stopp<br>to: 3<br>ad: 1<br>ds: 1<br>ds: 1<br>ds: 4<br>yy: 0<br>yy: 0 | chroni<br>back<br>rate con<br>ed<br>00<br>00<br>00<br>00<br>00<br>00<br>00<br>00<br>00<br>00<br>00<br>00<br>00 | zation<br>Record<br>fig):<br>ms (0=fo<br>ms (1000<br>ms (0=ne<br>ms (0=ne<br>ms<br>c for record | ding<br>rever)<br>= default)<br>ver)<br>ver)<br>ding |
| E hable synchronis<br>Use it out: MTC<br>USE it out: MTC<br>USE framerate (I<br>Start playbac<br>Freewheel on<br>Sy<br>Re-<br>Skip/<br>C<br>Dis lay flashing n                                                                                                    | External T<br>tation to timeco<br>Session 1<br>eave blank to u<br>k on valid time<br>missing time c<br>nchronize by s<br>synchronize if<br>drop frames if<br>offset incoming<br>otification wind   | imecode<br>ode<br>se project f<br>code when<br>ode for up<br>eeking ahea<br>drift exceed<br>timecode b<br>dow when w   | Syne<br>Play<br>rramen<br>stopp<br>to: 3<br>ad: 1<br>ds: 4<br>ds: 4<br>yy: 0<br>vaiting         | chroni<br>back<br>rate con<br>ed<br>00<br>00<br>00<br>00<br>00<br>00<br>00<br>00<br>00<br>00<br>00<br>00<br>00 | zation<br>Record<br>fig):<br>ms (0=fo<br>ms (1000<br>ms (0=ne<br>ms (0=ne<br>ms<br>c for record | ding<br>rever)<br>=default)<br>ver)<br>ver)<br>ding  |

#### SYNCING

At this point, the system can be synched. When Pro Tools is in PLAY mode, REAPER will start and synchronize itself in less than 1 second. From now, both softwares are considered one synched system.

## 2.3.3. SETTING UP THE KEYBOARD DECODER FOR REAPER WORKFLOWS USING A SEPARATE COMPUTER SETUP

- In Pro Tools, open the /Peripherals/MIDI Controllers panel : In bank #1, select: "type" = HUI "Receive from" = Network Session name "Send to" = Network session name
- 2. On the Pro Tools computer, go to the "Audio Midi Setup" application, and open "Network".
- 3. In the "Live routings" lower drop-down menu, select "Network TC\_Master".
- 4. On the Reaper computer, go to the "Audio Midi Setup" application, and open "Network".
- 5. In the "Live routings" upper drop-down menu, select "Tangerine Port #1".
- 6. Press the SSL "Tape Enable" switch.

|                                                  |                       |                                  | Peripherals    |                                                        |                                                                                                   |                                                                                                    |                                                                                                    |
|--------------------------------------------------|-----------------------|----------------------------------|----------------|--------------------------------------------------------|---------------------------------------------------------------------------------------------------|----------------------------------------------------------------------------------------------------|----------------------------------------------------------------------------------------------------|
| Synchronization Machine Control MIDI Controllers |                       | Ethernet Controllers Mic Preamps |                | Satellites                                             | VENUE                                                                                             | Atmos                                                                                                    |                                                                                                    |
|                                                  |                       | Туре                             | Receive From   | none                                                   | # Ch's                                                                                            |                                                                                                    |                                                                                                    |
|                                                  | #1 #2 #3 #4           | HUI * none * none * none *       | NtwrTC_MASTER* | Predefined     one     v     cone     v     cone     v | Euphonia<br>Euphonia<br>Euphonia<br>Euphonia<br>V Network<br>TANGER<br>TANGER<br>TANGER<br>TANGER | x MIDI, Eupho<br>x MIDI, Eupho<br>x MIDI, Eupho<br>x MIDI, Eupho<br>x MIDI, Eupho<br>, TC_MASTEI<br>NINE AUTOMA<br>NINE AUTOMA<br>NINE AUTOMA | onix Port 1<br>onix Port 2<br>onix Port 3<br>anix Port 4<br>a<br>TTION, Port 1<br>ATION, Port 2<br>ATION, Port 3<br>ATION, Port 4<br>ATION, Port 5 |
| Icon Size                                        | TAI_REAPER<br>Configu | ration Add I                     |                | Show Info Rescan MID                                   | I Test Setup H                                                                                    | <b>?</b><br>lelp                                                                                                    |                                                                                                    |

| 000                              | MIDI Network Setup                                                                                            | 000                    | MIDI Network Setup                                        |
|----------------------------------|----------------------------------------------------------------------------------------------------|------------------------|-----------------------------------------------------------|
| My Sessions                      | Session                                                                                                    | My Sessions            | Session                                                   |
| TC_MASTER                        | C Enabled Port: 5008     Local name:     TO_MASTER     Bonjour name:                                          | C.SLAVE                | C Enabled Port: 5008  Local name: TC_SLAVE  Boniour name: |
| + -                              | Name Latency adj.                                                                                             | + -                    | Name Latency adj.                                         |
| Directory                        | Participants:                                                                                                 | Directory              | Participants:                                             |
| • csx10 (2)                      | Disconnect<br>Latency:<br>m 1,009 800 100 80 10 3 0 3 -10 -0<br>Address: 102.106.105000<br>1923:103.2105.3000 | • osx10 (2)            | Latency:<br>== 1,000 100 100 10 10 10 10 10 10 10 10 10 1 |
| +-                               | Connect                                                                                                    | Connect                |                                                           |
| Who may connect to me:<br>Anyone | routings Network TC_MASTER                                                                                    | Who may connect to me: | routings                                                  |